## Registrace a přihlášení zákonných zástupců na Edookit

1) Do emailu (který jste zadali škole jako kontaktní) Vám přijde pozvánka k registraci do Edookitu. Je potřeba kliknout na odkaz "vytvořit účet" viz. Obr. 1

## Vítejte

Jsme rádi, že Vás můžeme přivítat mezi uživateli Edookitu. SŠDOS Mor. Krumlov, p. o., na kterou chodí Vaše dítě Petr Vozihnoj, se rozhodla rozšířit spolupráci s rodiči pomocí elektronické žákovské knížky Edookit

Byla Vám poslána pozvánka do elektronické žákovské knížky

Tato pozvánka je určena pro rodiče Nováková Tereza a nelze ji použít pro jiné osoby.

Pod tímto přihlášením uvidíte všechny své děti navštěvující školu SŠDOS Mor. Krumlov, p. o.. Každý člen Vaší rodiny může mít vlastní přihlašovací účet.

Začněte vytvořením účtu kliknutím na následující tlačítko:

## Vytvořit účet

Z bezpečnostních důvodů je odkaz platný pouze do 07.09.2022. Berte prosím na vědomí, že Edookit využívá pro správu uživatelských účtů službu Plus4U. Nezbytnou součástí nastavení Vašeho účtu je tedy registrace v Plus4U. Jakmile si účet nastavíte, budete automaticky přihlášeni do elektronické žákovské knížky na adrese https://ssmk.edookit.net, kde Vám bude elektronická žákovská knížka od nynějška k dispozici. Přejeme Vám snadnou práci v Edookitu

Tým Edookit https://www.edookit.com

Tipy:

- Pokud některé údaje uvedené v tomto e-mailu nejsou platné, kontaktujte prosím školu SŠDOS Mor. Krumlov, p. o., aby je uvedla do pořádku.
- Nelze-li Vám na odkaz kliknout, zkopírujte prosím celý odkaz <u>https://ssmk.edookit.net/...22a</u> a vložte jej do adresního řádku Vašeho prohlížeče.
- Doporučujeme přidat si Edookit na plochu telefonu nebo počítače. Jak na to, si můžete přečíst v tomto návodu.
- Pro využití všech možností elektronické žákovské knížky doporučujeme používat nejnovější verze prohlížečů Google Chrome, Firefox nebo Safari.
- Přečtěte si <u>6 nejčastějších otázek a odpovědí</u> pro rodiče a žáky.

Průvodce elektronickou žákovskou najdete zde.

- Pokud máte potíže s přihlášením, kontaktujte prosím Plus4U Helpdesk na čísle +420 221 400 400. Plus4U Helpdesk je Vám dostupný 24 hodin denně, 7 dní v týdnu.
- V případě potíží s Edookitem jako takovým nás prosím kontaktujte zprávou z elektronické žákovské knížky.
- · Připojte se k nám na Facebooku

 Odkaz Vás přesune do nového okna, kde je potřeba zvolit volbu registrovat v PLUS4U viz. Obr 2 edookit 🤗

| Jsme             | e rádi, že Vás můžeme přivítat mezi uživateli<br>Edookitu. 🙂                                                                                                    |  |
|------------------|----------------------------------------------------------------------------------------------------|--|
| Pok              | ud máte již aktivní Plus4U účet, můžete se<br>přihlásit a provést spárování zde:                                                                                 |  |
|                  | Přihlásit přes PLUSZU                                                                                                    |  |
| Pol              | kud dosud nemáte v Plus4U účet, prosím,<br>zaregistrujte se zde:                                                                                                 |  |
|                  | Registrovat v PLUS U                                                                                                    |  |
|                  |                                                                                                    |  |
| Up<br>Po<br>po   | pozornění:<br>skud jste se již registrovali do Plus4U,<br>stupujte následovně:                                                                                   |  |
| 1)<br>reg<br>kli | Ve Vaší e-mailové schránce dokončete<br>gistraci aktivací účtu v zaslasné zprávě<br>iknutím na tlačítko "Aktivovat účet" a<br>isledným přihlášením se do Plus411 |  |
| 2)<br>při<br>Při | Po aktivaci účtu se z této stránky znovu<br>ihlaste do Plus4U pomocí tlačítka<br>ihlásit přes Plus4U.                                                            |  |
|                  |                                                                                                    |  |
|                  | ☑ Made with ♥ by Edookit © 2022                                                                                                    |  |

 Nyní je potřeba vyplnit údaje: jméno, příjmení, email (stejný jako ten, na který Vám přišla pozvánka). Následně si zvolte dva přístupové kódy (hesla). Nyní klikněte na tlačítko registrovat.

|                                                                                                    | Pokud již máte úče                                                      | et, <u>přihlaste se zde</u> .                                                                                                    |
|----------------------------------------------------------------------------------------------------|-------------------------------------------------------------------------|----------------------------------------------------------------------------------------------------|
|                                                                                                    | Registrac                                                               | e pomocí:                                                                                                    |
|                                                                                                    | Google                                                                  | osoft Apple ID                                                                                                    |
|                                                                                                    | nebo vyplňte regist                                                     | trační formulář 🕱                                                                                                    |
| Jméno                                                                                               |                                                                         | Příjmení                                                                                                    |
| Tereza                                                                                              |                                                                         | Nováková                                                                                                    |
| E-mail                                                                                              |                                                                         |                                                                                                    |
| Terikeee95@sezr                                                                                     | nam.cz                                                                  |                                                                                                    |
| K zajištění maximá<br>Přístupový kód 2, l<br>službě veřejně pre<br>Přístupový kód 1 (<br>PetrZnámky | Iní bezpečnosti vašeho úč<br>která slouží k přihlášení do<br>zentována. | tu používáme dvě hesla, Přístupový kód 1 a<br>o vašeho účtu. Tato hesla nebudou nikde ve<br>Potvrzení přístupového kódu 1<br>PetrZnámky |
| Přístupový kód 2 🤇                                                                                  |                                                                         | Potvrzení přístupového kódu 2                                                                                                    |
|                                                                                                    | Ø                                                                       | ZnámkyPetr 🗞                                                                                                    |
| ZnámkyPetr                                                                                          |                                                                         |                                                                                                    |

4) Do emailu Vám přijde email s potvrzením registrace, ten otevřete a klikněte na tlačítko "aktivovat účet"

| Plus4U                 | c Registrace - potvrzeni Vaši e-mailové adresy – https://uuidentity.plus4u.net/uu-identitymanagement-maing01/a9b105aff2744771 be4daa8361954677/public/assets/img/plus4u-banner.jpg | Dnes 9:50 |
|------------------------|----------------------------------------------------------------------------------------------------|-----------|
| orobot@edookit.com     | ☆ Vítejte v Edookitu na SŠDOS Mor. Krumlov, p. o. –                                                                                                    | Dnes 9:49 |
| Tym Seznam.cz Em       | ail 🏠 Vítejte ve své nové schránce – Hezký den. Toto je první zpráva ve vaší nové e-mallové schránce. Tu se snažíme co nejvíce přiblížit                                           | Dnes 9:47 |
|                        |                                                                                                    |           |
| PL Plus4U<br>Komu: ter | noreply@plus4u.net *<br>rikeee95@seznam.cz                                                                                                    |           |
| 🖂 Reg                  | gistrace - potvrzení Vaší e-mailové adresy                                                                                                    |           |
| PL                     | US 2U                                                                                                    |           |
| Dob<br>práv            | rý den,<br>ě jsme přijali vaši žádost o vytvoření účtu ve službě <u>Plus4U</u> pro přístup do aplikace <b>Edookit</b> . Kliknutím na tlačítko níže aktivujete svůj účet:           |           |
|                        | Aktivovat účet<br>Tento odkaz je platný 30 minut.                                                                                                    |           |
|                        | V případě dotazů nás neváhejte kdykoliv kontaktovat přes náš <u>Helpdesk</u> .                                                                                                    |           |
| Mát                    | e pocit, že tento e-mail neměl přijít vám? Pak ho považujte za bezpředmětný nebo nás informujte prostřednictvím našeho <u>Helpdesku</u> .                                          |           |

5) Nyní se můžete pomocí přístupových kódů přihlásit do školního systému Edookit.

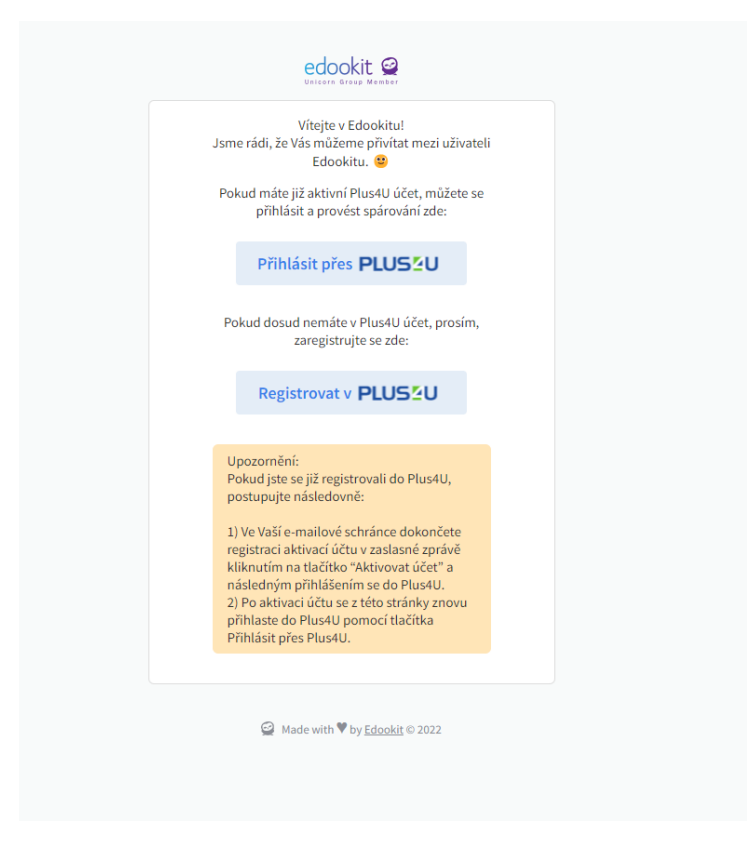

| Přihlaste se pomocí: |              |  |  |  |
|----------------------|--------------|--|--|--|
| Google               | ple ID       |  |  |  |
| ZnámkyPetr           | Ø            |  |  |  |
| PetrZnámky           | $\otimes$    |  |  |  |
| Přihlásit se         |              |  |  |  |
| 📀 Zapamatuj si mě    |              |  |  |  |
| Registrace           |              |  |  |  |
| 🖕 Čeština 🔹 Nemůžete | se přihlásit |  |  |  |

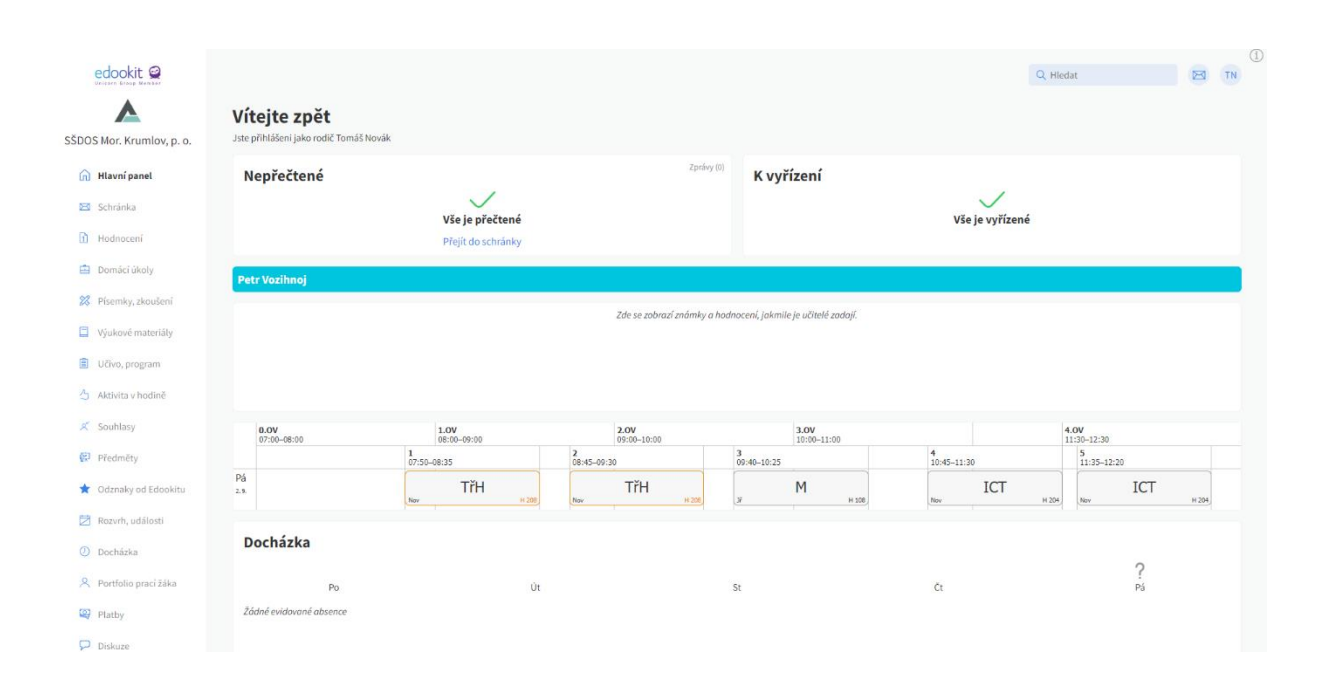